## How to add a Shared Mailbox to Outlook Client (Profile)

1. In the search button, type in Control Panel and select it.

| Control Panel<br>System                                 |   |
|---------------------------------------------------------|---|
| Settings                                                |   |
| 🗾 System                                                | > |
| Taskbar notification area                               | > |
| ③ See if you have a 32-bit or 64-bit version of Windows | > |
| Photos                                                  |   |
| Aircon Control panel.jpg                                | > |
|                                                         |   |
|                                                         |   |
|                                                         |   |
|                                                         |   |
|                                                         |   |
|                                                         |   |
|                                                         |   |
|                                                         |   |

## 2. Select Mail (Microsoft Outlook), and then select Show Profiles

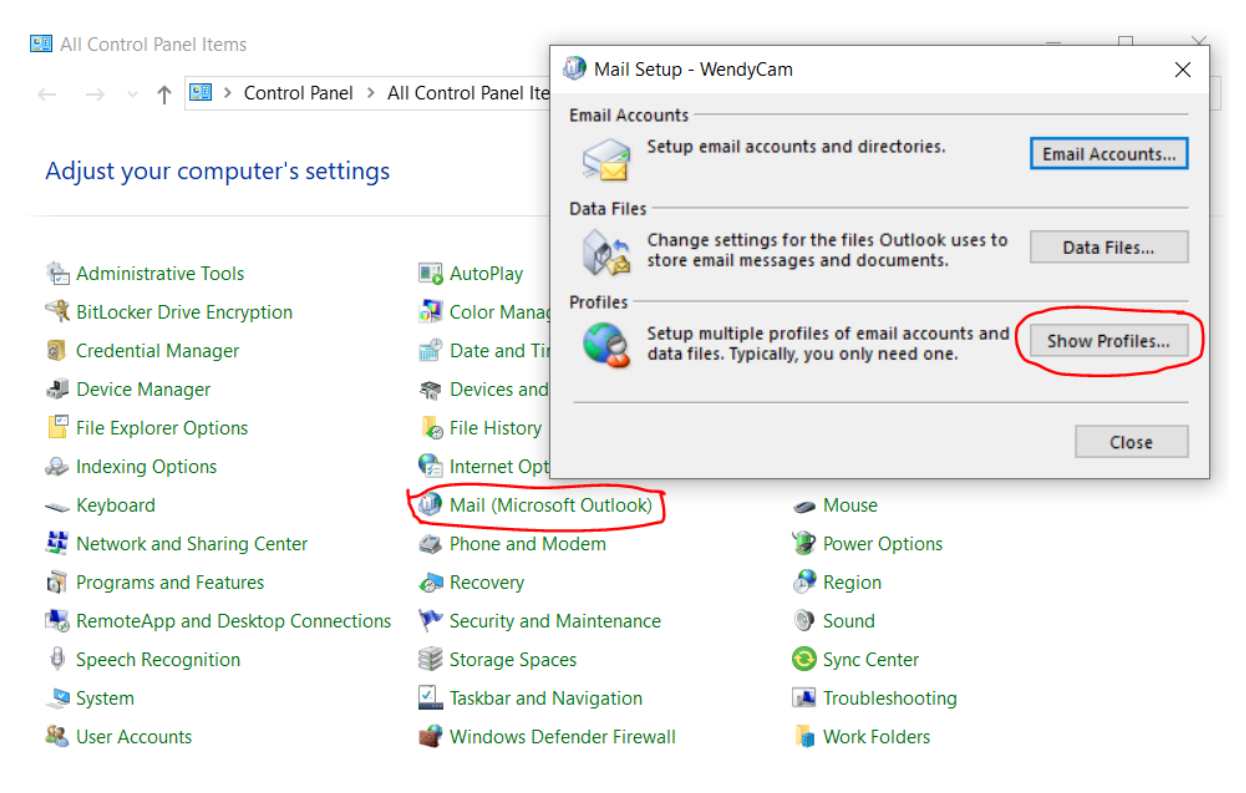

3. Click Add button, then type in the new "Profile name", then click OK

| 💭 Mail                                             | $\times$ |
|----------------------------------------------------|----------|
| General                                            |          |
| The following profiles are set up on this computer | :        |
| Outlook                                            |          |
|                                                    |          |
| ~                                                  |          |
| Add Remove Properties Copy                         |          |
| New Profile X                                      |          |
| Create New Profile                                 |          |
| Profile Name: Cancel                               |          |
| Office365-Mailbox                                  |          |
| OK Cancel Apply                                    |          |

## 4. Select "Manual setup or additional server types", click Next

| Manual setup of an a                                                                                                    |                                                                                                    |                                |                 |
|----------------------------------------------------------------------------------------------------|----------------------------------------------------------------------------------------------------|--------------------------------|-----------------|
|                                                                                                    | account or connect to other server typ                                                                                                    | pes.                           |                 |
| ) Email Account                                                                                                    |                                                                                                    |                                |                 |
| Your Name:                                                                                                    |                                                                                                    |                                |                 |
| L                                                                                                    | Example: Ellen Adams                                                                                                    |                                |                 |
|                                                                                                    |                                                                                                    |                                |                 |
| Email Address:                                                                                                    | Example: ellen@contoso.com                                                                                                    |                                |                 |
| -                                                                                                    | Enampler energeoneosoicom                                                                                                    |                                |                 |
| Password:                                                                                                    |                                                                                                    |                                |                 |
| Retype Password:                                                                                                    |                                                                                                    |                                |                 |
|                                                                                                    | Type the password your Internet se                                                                                                    | ervice provider has given you. |                 |
|                                                                                                    |                                                                                                    |                                |                 |
|                                                                                                    |                                                                                                    |                                |                 |
|                                                                                                    |                                                                                                    |                                |                 |
|                                                                                                    |                                                                                                    |                                |                 |
|                                                                                                    |                                                                                                    |                                |                 |
|                                                                                                    |                                                                                                    | < Back Next >                  | Cancel Help     |
| noose Your Account                                                                                                    | Гуре                                                                                                    |                                | *               |
|                                                                                                    |                                                                                                    |                                | 215             |
|                                                                                                    |                                                                                                    |                                | 4               |
| Microsoft 3                                                                                                    | 5                                                                                                    |                                | 4               |
| Microsoft 36     Automatic se                                                                                                    | 55<br>tup for Microsoft 365 accounts                                                                                                    |                                | 42              |
| Microsoft 3(     Automatic se     Email Ad                                                                                              | 55<br>tup for Microsoft 365 accounts                                                                                                    |                                | 4               |
| Microsoft 30     Automatic se     Email Ad                                                                                              | 55<br>tup for Microsoft 365 accounts<br>dress: Office365@mandela.ac.za<br>Example: ellen@contoso.cor                                                                                                    |                                | 4               |
| Microsoft 36     Automatic se     Email Ad                                                                                              | 55<br>:tup for Microsoft 365 accounts<br>dress: Office365@mandela.ac.za<br>Example: ellen@contoso.cor                                                                                                    |                                | 4               |
| Microsoft 30     Automatic se     Email Ad     O POP or IMA     Advanced se                                                             | 55<br>etup for Microsoft 365 accounts<br>dress: Office365@mandela.ac.za<br>Example: ellen@contoso.cor<br>P<br>tup for POP or IMAP email accounts                                                            |                                | 4               |
| Microsoft 30     Automatic se     Email Ad     POP or IMA     Advanced se                                                               | 55<br>tup for Microsoft 365 accounts<br>dress: Office365@mandela.ac.za<br>Example: ellen@contoso.cor<br>P<br>tup for POP or IMAP email accounts                                                             |                                | 4               |
| Microsoft 34     Automatic se     Email Ad     POP or IMA     Advanced se     OExchange Ac                                              | 55<br>stup for Microsoft 365 accounts<br>dress: Office365@mandela.ac.za<br>Example: ellen@contoso.cor<br>P<br>tup for POP or IMAP email accounts<br>stiveSync<br>tup for services that use Exchange Actions | m                              | 4               |
| <ul> <li>Microsoft 34<br/>Automatic se<br/>Email Ad</li> <li>POP or IMA<br/>Advanced se</li> <li>Exchange Aa<br/>Advanced se</li> </ul> | 55<br>tup for Microsoft 365 accounts<br>dress: Office365@mandela.ac.za<br>Example: ellen@contoso.cor<br>P<br>tup for POP or IMAP email accounts<br>tiveSync<br>tup for services that use Exchange Acti      | m                              | 4               |
| Microsoft 34<br>Automatic se<br>Email Ad POP or IMA<br>Advanced se Exchange Aa<br>Advanced se                                           | 55<br>tup for Microsoft 365 accounts<br>dress: Office365@mandela.ac.za<br>Example: ellen@contoso.co<br>P<br>tup for POP or IMAP email accounts<br>tiveSync<br>tup for services that use Exchange Acti       | m                              | <u><u> </u></u> |
| <ul> <li>Microsoft 34<br/>Automatic se<br/>Email Ad</li> <li>POP or IMA<br/>Advanced se</li> <li>Exchange Advanced se</li> </ul>        | 55<br>tup for Microsoft 365 accounts<br>dress: Office365@mandela.ac.za<br>Example: ellen@contoso.co<br>P<br>tup for POP or IMAP email accounts<br>ctiveSync<br>tup for services that use Exchange Acti      | m                              | <u><u> </u></u> |
| <ul> <li>Microsoft 34<br/>Automatic se<br/>Email Ad</li> <li>POP or IMA<br/>Advanced se</li> <li>Exchange Aa<br/>Advanced se</li> </ul> | 55<br>etup for Microsoft 365 accounts<br>dress: Office365@mandela.ac.za<br>Example: ellen@contoso.cor<br>P<br>tup for POP or IMAP email accounts<br>ctiveSync<br>tup for services that use Exchange Acti    | m                              | <u><u> </u></u> |
| <ul> <li>Microsoft 34<br/>Automatic se<br/>Email Ad</li> <li>POP or IMA<br/>Advanced se</li> <li>Exchange Ad<br/>Advanced se</li> </ul> | 55<br>etup for Microsoft 365 accounts<br>dress: Office365@mandela.ac.za<br>Example: ellen@contoso.co<br>P<br>tup for POP or IMAP email accounts<br>ctiveSync<br>tup for services that use Exchange Acti     | m                              | <u>R</u>        |
| <ul> <li>Microsoft 34<br/>Automatic se<br/>Email Ad</li> <li>POP or IMA<br/>Advanced se</li> <li>Exchange Advanced se</li> </ul>        | 55<br>etup for Microsoft 365 accounts<br>dress: Office365@mandela.ac.za<br>Example: ellen@contoso.cor<br>P<br>tup for POP or IMAP email accounts<br>ctiveSync<br>tup for services that use Exchange Acti    | m                              |                 |
| <ul> <li>Microsoft 34<br/>Automatic se<br/>Email Ad</li> <li>POP or IMA<br/>Advanced se</li> <li>Exchange Ac<br/>Advanced se</li> </ul> | 55<br>etup for Microsoft 365 accounts<br>dress: Office365@mandela.ac.za<br>Example: ellen@contoso.co<br>P<br>tup for POP or IMAP email accounts<br>ctiveSync<br>tup for services that use Exchange Acti     | m                              |                 |

6. Once the profile is added, click Finish

| 🧼 Add Account                                                      |                             | ×                   |
|--------------------------------------------------------------------|-----------------------------|---------------------|
| Congratulations!                                                   |                             | × ×                 |
| Configuring                                                        |                             |                     |
| Outlook is completing the setup for your account. This might ta    | ake several minutes.        |                     |
| <ul> <li>Establishing network connection</li> </ul>                |                             |                     |
| <ul> <li>Searching for office365@mandela.ac.za settings</li> </ul> |                             |                     |
| <ul> <li>Logging on to the mail server</li> </ul>                  |                             |                     |
| Congratulations! Your email account was successfully conf          | igured and is ready to use. | Add another account |
| Set up Outlook Mobile on my phone, too                             |                             | Add another account |
|                                                                    | < Back Finish               | Cancel Help         |

7. Select "Prompt for a profile to be used, click Apply and then Ok

| Seneral                                    |                                                                     |                                                  |                |
|--------------------------------------------|---------------------------------------------------------------------|--------------------------------------------------|----------------|
| The fo                                     | llowing profi                                                       | les are set up or                                | this computer: |
| Office365-S                                | baredMailbox                                                        |                                                  |                |
| Outlook                                    | naredivianoox                                                       |                                                  | 2              |
|                                            |                                                                     |                                                  |                |
|                                            |                                                                     |                                                  | ~              |
|                                            |                                                                     |                                                  |                |
| Add                                        | Remove                                                              | Properties                                       | Copy           |
| , and and                                  |                                                                     |                                                  |                |
| When startin                               | ng Microsoft C                                                      | Dutlook, use this                                | profile:       |
| When startin                               | ng Microsoft (<br>t for a profile                                   | Dutlook, use this<br>to be used                  | s profile:     |
| When startin  Prompt Always                | ng Microsoft C<br>t for a profile<br>use this profi                 | Dutlook, use this<br>to be used<br>ile           | s profile:     |
| When startin<br>Prompt<br>Always<br>Office | ng Microsoft C<br>t for a profile<br>use this profi<br>365-SharedM  | Dutlook, use this<br>to be used<br>ile<br>ailbox | s profile:     |
| When startin<br>Prompt<br>Always<br>Office | ng Microsoft (<br>t for a profile<br>use this profi<br>:365-SharedM | Dutlook, use thi:<br>to be used<br>ile<br>ailbox | s profile:     |

8. Open Outlook and select the Shared Mailbox profile that you just created and click Ok.

| Profile Name: 0 | ffice365-SharedMailbox |
|-----------------|------------------------|
| Options >>      | OK Close               |